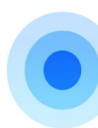

Download the Nokia Wi-Fi app to manage your network.

| App Store: |  |
|------------|--|
|            |  |

| Google Play: |  |
|--------------|--|
| Google Play  |  |

**WHOLE HOME Wi-Fi** Nokia Beacon 3.1 **Quick Start Quide** 

1

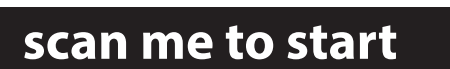

# Install in just a few easy steps:

- Download/Install the Nokia Wi-Fi App
- Follow the steps detailed in the app
- Enjoy your new Whole Home Wi-Fi

#### Provided by

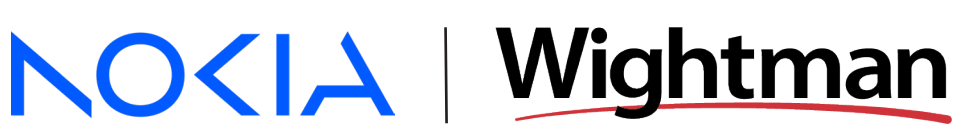

For more information visit the Nokia Wi-Fi Help Centre https://wifi-helpcenter.nokia.com

Need help with your services? We're here 24/7, 365 days a year!

Call 1-877-327-4440

OR-WHW Nokia Beacon 25 03

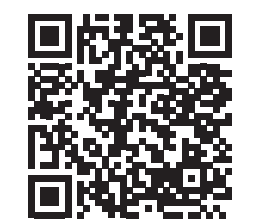

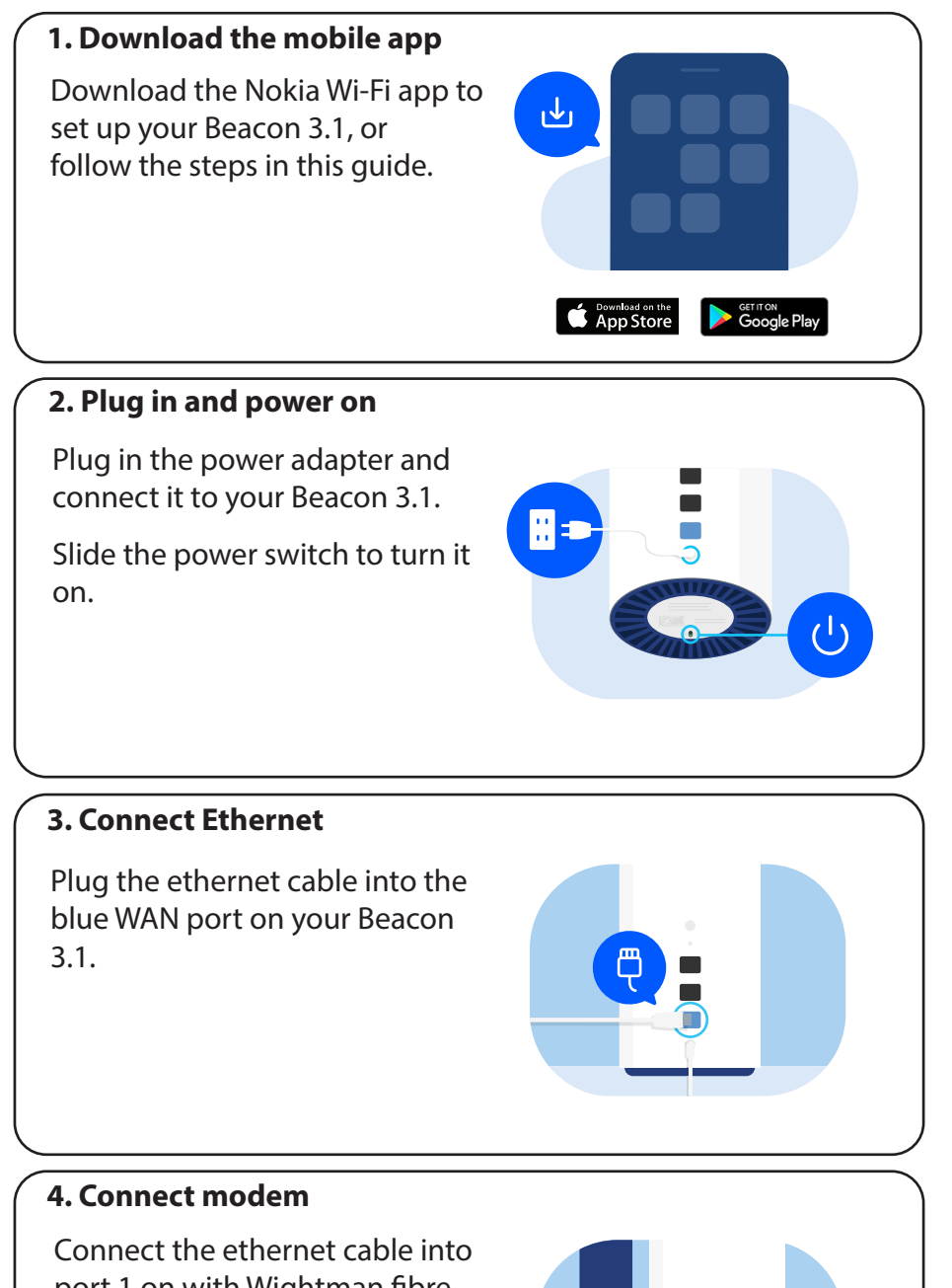

Connect the ethernet cable into port 1 on with Wightman fibre modem (ONT).

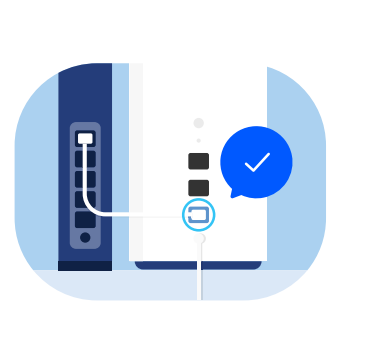

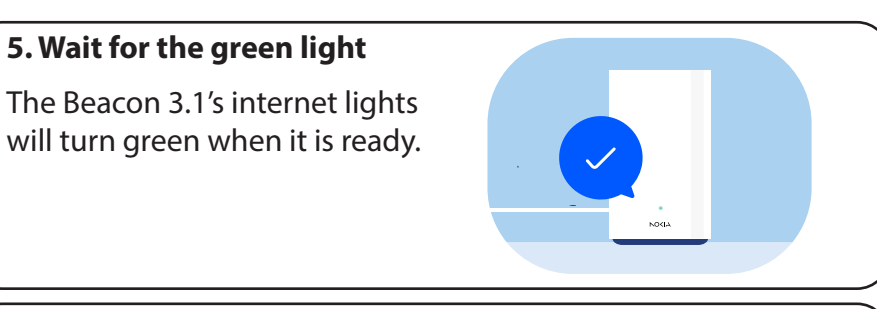

## 6. Place additional Beacons (if necessary)

Use the Nokia Wi-Fi app to set up and help to position additional Beacons.

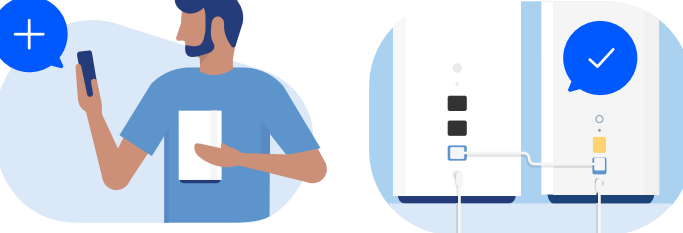

### Extend your wireless network

You can also connect additional Beacons directly to the LAN port of the Beacon 3.1 and reposition them after they are all added to the wireless network.

### 7. Connect to Wi-Fi

Connect your devices using the SSID and Wi-Fi Key shown on the bottom of the Beacon 3.1.

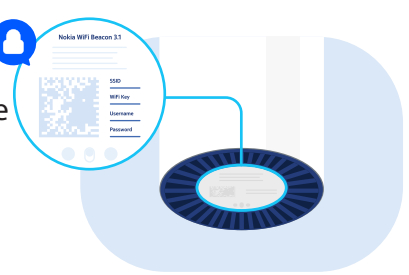

### Enjoy your Wi-Fi network

Your system may reboot after setup to optimize your network settings to your environment. This will take a couple of minutes and your network will be temporarily offline.

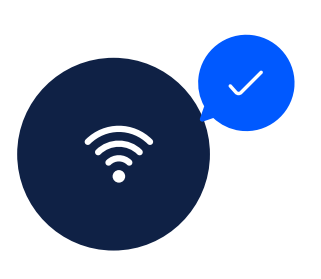